# **Apprenticeship Virtual Machine Setup**

- A. Download a Debian net install ISO from http://www.debian.org/CD/netinst
- B. VirtualBox install and setup
  - 1. Download and install VirtualBox from <a href="http://www.virtualbox.org">http://www.virtualbox.org</a>
  - 2. Start VirtualBox
  - 3. Select from the menu: File/Preferences...
    - a. Select from the options list: Network
    - b. Click the screwdriver icon entitled "Edit host only network"
    - c. Verify the IP address is set to 192.168.56.1
    - d. Verify the network mask is set to 255.255.255.0
    - e. Deactivate the DHCP server option on the DHCP Server tab
    - f. Click OK until back to the main screen
  - 4. Click the "New" icon to create a new virtual machine
    - a. Follow the wizard, type the VM name (any name you like) and selecting Linux for the operating system and Debian for the version.
      - b. Select 512 MB for memory
      - c. Select "Create a new hard disk"
      - d. Select "VDI" for file type
      - e. Select "Dynamically allocated"
      - f. Set the size to be 6 GB
    - g. Click the "Create" button
  - 5. Select the new virtual machine, then click the "Settings" icon
    - a. Under "System", under "Motherboard", deselect all the "Extended Features" options
    - b. Under "System", under "Processor", select "Enable PAE/NX"
    - c. Under "Storage", under "IDE Controller", click the "Add CD/DVD Device" icon
      - i. Select "Choose Disk"
      - ii. Select the Debian ISO downloaded earlier and click "OK"
      - iii. Select the "Empty" IDE Controller and click the "Remove Attachment" icon toward the bottom of the section
    - d. Under "Network":
      - i. For each real adapter on the host machine, set 'Attached to:' select box to "Bridged Adapter" and the name of the real adapter
      - ii. Set a virtual adapter to "Host-only Adapter" with "VirtualBox Host-Only Ethernet Adapter"
      - iii. Leave any other remaining virtual adapters disabled
  - 6. Click "OK" to return to the VirtualBox Manager main screen
- C. Debian install
  - 1. With the new virtual server instance selected, click the "Start" icon
  - 2. After boot, click "Install"
  - 3. Follow the on screen prompts, selecting the defaults (or whatever seems obvious)
  - 4. When on the "Configure the network" setup screen, the install wizard will ask what network interface to use for primary
    - Select the network interface that has network connectivity (that you set up in step B.5.d.i)
    - For example, if you have Adapter 1 as your local hardline, Adapter 2 as Wifi, and Adapter 3 as your Host-only Adapter, and you are connected via Wifi on the host machine, then select "eth1" for Adapter 2
  - 5. For the hostname, enter an all lower-case, single word name or something similar (pick a name you like)
  - 6. For the domain, enter "example.org"
  - 7. Continue with the installation; user accounts should be first name, all lower-case
  - 8. Continue with the wizard; when you get to partition disks, select "Guided use entire disk"
  - 9. Select "All files in one partition", then "Finish partitioning and write changes to disk", then "Yes"
  - 10. Select the defaults for the package manager section; leave the HTTP proxy information blank
  - 11. Do not participate in the package usage survey
  - 12. Under the "Software selection" screen, deselect all software packages, then continue
  - 13. Install the GRUB book loader to the master boot record
- D. Debian setup
  - 1. After install is complete, the system will automatically reboot the VM; when it completes, login
  - **2.** su
  - 3. vi /etc/network/interfaces
    - a. Remove the entire file's contents
    - b. Add a localhost loopback

auto lo iface lo inet loopback

c. For each virtual adapter that is a bridged adapter, add a section as follows (incrementing "eth0" to "eth1" and beyond for subsequent adapters):

auto eth0 allow-hotplug eth0 iface eth0 inet dhcp d. The final virtual adapter should then be the Host-only Adapter; include the following for the final adapter (changing "eth2" to be whatever the actual ethernet number is correct given the number of adapters your system has):

```
auto eth2
iface eth2 inet static
address 192.168.56.2
gateway 192.168.56.1
netmask 255.255.255.0
network 192.168.56.0
broadcast 192.168.56.255
```

- 4. /etc/init.d/networking restart
- 5. Note that you may need to shutdown your Host-only Adapter if you encounter a failure of apt or cpan network installation operation; to do so, but only if necessary: ifdown eth2
- 6. vi /etc/apt/sources.list; replace the file with the following:

deb http://ftp.us.debian.org/debian/ squeeze main contrib non-free
deb-src http://ftp.us.debian.org/debian/ squeeze main contrib non-free

deb http://security.debian.org/ squeeze/updates main contrib non-free deb-src http://security.debian.org/ squeeze/updates main contrib non-free

deb http://ftp.us.debian.org/debian/ squeeze-updates main contrib non-free
deb-src http://ftp.us.debian.org/debian/ squeeze-updates main contrib non-free

- 7. apt-get update
- 8. apt-get dist-upgrade
- 9. apt-get install screen sudo build-essential ssh vim less perl-doc ack-grep zip unzip telnet curl
- 10. Setup multi-user screen
  - chmod u+s /usr/bin/screen
  - chmod 755 /var/run/screen
- 11. sudo setup
  - **a.** addgroup sysadmin
  - b. usermod -a -G sysadmin username where "username" is your username
  - c. visudo; At end of file, add: %sysadmin ALL=NOPASSWD: ALL
- E. Establish a non-console/SSH connection to the local host-only address
  - 1. Open your favorite SSH client and connect to 192.168.56.2 on port 22
- 2. Login to your user account (not the root account)
- F. ssh hardening
  - 1. Setup ~/.ssh directory as follows:
    - a. cd
    - $b.\ {\tt mkdir}$  .ssh
    - C. chmod 700 .ssh
    - $d.\ \text{cd}$  .ssh
    - e. touch authorized\_keys id\_rsa known\_hosts
    - f. chmod 644 authorized\_keys known\_hosts
    - g. chmod 600 id\_rsa
    - **h.** vi authorized\_keys
    - i. Add all authorized keys, which should look like: ssh-rsa AAA== name
      - "AAA" is a very long string of characters
      - "name" is the certificate name
      - These rows are the public keys from the public/private certificate pair for the server that's going to try to contact this server
      - If you don't have a certificate key pair, you can create one with ssh-keygen (man ssh-keygen for more information)
  - 2. sudo su to become root
  - 3. vi /etc/ssh/sshd\_config
    - Line 26: PermitRootLogin no
    - Line 50: PasswordAuthentication no
  - 4. /etc/init.d/ssh reload
- G. Establish a non-console/SSH connection to an Internet-connected address
  - 1. Logout of the current SSH connection
  - 2. Using the console window:
    - a.  $\tt ifconfig$  to list the cards and IP addresses currently active
    - b. ifdown eth2 (replace "eth2" with the adapter representing your host-only connection) to shutdown your host-only connection
    - c. Shutdown all other adapters except the local loopback adapter and one adapter with an Internet connection
  - d. Note the IP address assigned to that one last adapter
  - 3. Open your favorite SSH client (putty is mine on Windows) and connect to the IP address on port 22
  - 4. Login to your user account (not the root account)

#### 5. sudo su - to become root

#### H. shorewall

- 1. apt-get install shorewall shorewall-doc
- 2. cp /usr/share/doc/shorewall/examples/one-interface/\* /etc/shorewall
- 3. vi /etc/shorewall/rules and replace the default settings with the following:

```
# ping
ACCEPT net $FW icmp
ACCEPT $FW net icmp
# ssh
ACCEPT net $FW tcp 22
# dns bind packets
ACCEPT net net tcp 53
ACCEPT net net udp 53
# traceroute allowance
Trcrt/ACCEPT all all
```

4. vi /etc/shorewall/interfaces and duplicate the "eth0" line for any other interfaces available

- 5. vi /etc/default/shorewall (set startup=1)
- 6. /etc/init.d/shorewall restart

## I. nginx

```
1. apt-get install libpcre3 libpcre3-dev libpcrecpp0 libssl-dev zliblg-dev openssl
```

- apt-get install nginx
- 3. rm -rf /var/www/nginx-default
- mkdir -p /var/www/htdocs
- 5. vi /var/www/htdocs/index.html and create a simple "Hello World" HTML page
- 6. chown -R www-data.www-data /var/www
- 7. mkdir /etc/nginx/certificates; cd /etc/nginx/certificates
- 8. openssl genrsa -des3 -out primary.key 1024 (use "primary" for the passphrase)
- 9. openssl req -new -key primary.key -out primary.csr (use "primary" for the passphrase)

```
Country Name (2 letter code) [AU]:US

State or Province Name (full name) [Some-State]:Washington

Locality Name (eg, city) []:

Organization Name (eg, company) [Internet Widgits Pty Ltd]:Example

Organizational Unit Name (eg, section) []:

Common Name (eg, YOUR name) []:*.example.org

Email Address []:

Please enter the following 'extra' attributes

to be sent with your certificate request

A challenge password []:

An optional company name []:
```

10. openssl rsa -in primary.key -out primary.key (use "primary" for the passphrase)

- 11. openssl x509 -req -days 9000 -in primary.csr -signkey primary.key -out primary.crt
- 12. rm primary.csr
- 13. cd /etc/nginx/
- 14. vi nginx.conf and replace with the following:

```
user www-data;
worker_processes 5;
error_log /var/log/nginx/error.log;
         /var/run/nginx.pid;
pid
events {
   worker_connections 1024;
}
http {
    include
               /etc/nginx/mime.types;
    default_type application/octet-stream;
   access_log /var/log/nginx/access.log;
    sendfile
    sendfile on;
tcp_nopush on;
    tcp_nodelay on;
    azip
                      on:
    gzip_proxied
                      any;
```

```
gzip_buffers
                  16 8k;
gzip_http_version 1.1;
gzip_vary on;
gzip_comp_level 6;
gzip_disable "MSIE [1-6]\.";
gzip_types
    text/plain
    text/css
    application/json
    application/x-javascript
    text/xml
    application/xml
    application/xml+rss
    text/javascript;
server_names_hash_bucket_size 128;
keepalive_timeout
                                65;
include /etc/nginx/conf.d/*.conf;
include /etc/nginx/sites-enabled/*;
```

15. vi ssl.conf and insert the following:

```
sslon;ssl_certificatecertificates/primary.crt;ssl_certificate_keycertificates/primary.key;ssl_session_timeout5m;ssl_protocolsSSLv2 SSLv3 TLSv1;ssl_ciphersALL:!ADH:!EXPORT56:RC4+RSA:+HIGH:+MEDIUM:+LOW:+SSLv2:+EXP;ssl_prefer_server_cipherson;
```

16. vi sites-available/default and replace with the following:

```
server {
   listen 80;
   server_name example.org www.example.org localhost localhost.localdomain;
   server_name_in_redirect off;
   location / {
       root /var/www/htdocs;
        index index.html;
   }
}
server {
   listen 443;
   server_name example.org www.example.org localhost localhost.localdomain;
   server_name_in_redirect off;
   include /etc/nginx/ssl.conf;
   location / {
       root /var/www/htdocs;
         index index.html;
   }
```

17. vi conf.d/proxy.conf and replace with the following:

```
proxy_redirect
                       off;
proxy_set_header
                       Host
                                              $host;
proxy_set_header
                     X-Real-IP
                                              $remote_addr;
                                              $proxy_add_x_forwarded_for;
                      X-Forwarded-For
proxy_set_header
proxy_set_header
                      X-Forwarded-User
                                              $remote_user;
                     X-Forwarded-Request-Uri $request_uri;
proxy_set_header
client_max_body_size 10m;
client_body_buffer_size 128k;
proxy_connect_timeout 90;
proxy_send_timeout
                       90;
proxy_read_timeout
                      90;
proxy_buffers
                       32 4k;
```

- 18. /etc/init.d/nginx start
- 19. Shorewall configuration
  - a. vi  $/\mbox{etc/shorewall/rules}$  and add the following:

```
# http and https
ACCEPT net $FW tcp 80,443
```

b. /etc/init.d/shorewall restart

- 20. Test by pointing a browser to the IP address you connected SSH to last; you should get redirected to HTTPS, then asked to approve the self-signed certificate
- J. Samba (optional, not necessary, but helpful)
  - 1. apt-get install samba smbfs smbclient
    - a. Workgroup: WORKGROUP(change this to whatever matches your local workgroup, or leave defaulted if unsure)b. Modify smb.conf: No
  - 2. vi /etc/samba/smb.conf and change the following under the "[homes]" section

```
browsable = yes
locking = no
# read only = yes
writable = yes
create mask = 644
directory mask = 755
oplocks = no
level2 oplocks = no
```

- 3. /etc/init.d/samba restart
- 4. smbpasswd gryphon (replace "gryphon" with your username)
- 5. Shorewall configuration
  - a. vi /etc/shorewall/rules and add the following:

#samba
SMB(ACCEPT) \$FW net
SMB(ACCEPT) net \$FW

b. /etc/init.d/shorewall restart

### K. mysql

```
    apt-get install libcrypt-ssleay-perl mysql-server-5.1 mysql-client-5.1 libmysqlclient15-dev
libdbi-perl libdbd-mysql-perl
```

- 2. mysql -uroot -p
- 3. Run the following line, but replace "gryphon" with your preferred MySQL username:

GRANT ALL ON \*.\* TO 'gryphon'@'%' IDENTIFIED BY '\*\*\*\*\*\*\*' WITH GRANT OPTION;

```
4. cd /root
```

- 5. wget http://search.cpan.org/CPAN/authors/id/C/CA/CAPTTOFU/DBD-mysql-4.018.tar.gz
- 6. tar xvfpz DBD-mysql-4.018.tar.gz
- 7. cd DBD-mysql-4.018
- 8. perl Makefile.PL
- 9. make
- 10. make install
- 11. cd ..
- 12. rm -rf DBD-mysql-4.018\*
- 13. /etc/init.d/mysql stop
- 14. vi /etc/mysql/my.cnf
  - Comment-out "bind-address"
  - innodb file per table
  - innodb\_thread\_concurrency = 4
- 15. /etc/init.d/mysql start

```
L. Miscellaneous Tools, Programs, and Systems
```

```
1. apt-get install subversion
```

- 2. apt-get install postgresql postgresql-doc postgresql-contrib-8.4 libdbi-perl libdbd-pg-perl
- 3. apt-get install couchdb
- 4. apt-get install libtemplate-perl libtemplate-perl-doc libtext-csv-perl libyaml-perl libjson-perl
- 5. curl -L cpanmin.us | perl Mojolicious